# Руководство пользователя мобильного приложения «АЗС Радуга»

## І. Основные положения

«АЗС Радуга» - это бесплатное мобильное приложение с интуитивно понятным интерфейсом, которое позволяет любому клиенту сети АЗС «Радуга» стать участником бонусной программы.

Данное Руководство пользователя содержит информацию об особенностях использования мобильного приложения «АЗС Радуга»: порядке регистрации, его интерфейсе и технической поддержке. Этот документ относится к эксплуатационной документации, которая разработана для целей обеспечения пользователя необходимой информацией для самостоятельной работы с программным обеспечением.

## **II.** Порядок действий при регистрации пользователя в мобильном приложении

Шаг 1. Для того, чтобы начать использование приложения «АЗС Радуга», скачайте его в «App Store», «Google Play» или «AppGallery» на телефон. Приложение бесплатное, плата за обновления не взымается.

После установки приложения «АЗС Радуга» на телефон необходимо зайти в него и пройти приветственный шаг, нажав кнопку «Далее». X

## Добро пожаловать!

В этом приложении Вы найдёте индивидуальные цены на топливо и товары, а также информацию о накопленных бонусах и новостях нашей компании.

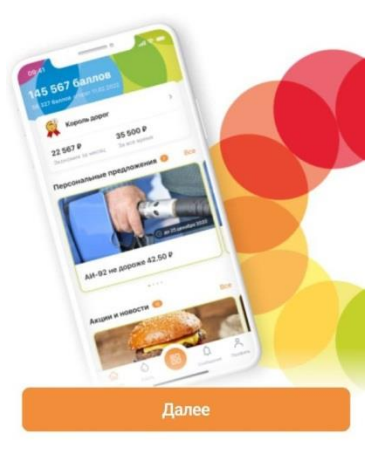

Шаг 2. Для удобства использования приложения Вам предложат «Включить уведомления».

Воспользовавшись данной функцией, нажмите кнопку «Далее».

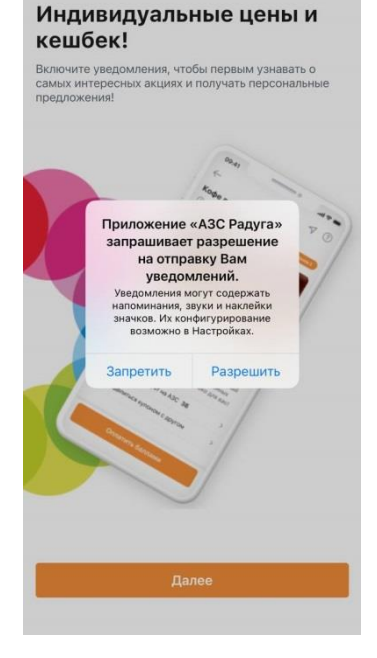

Шаг 3. Чтобы воспользоваться всеми функциями, разрешите приложению «АЗС Радуга» доступ к данным о местоположении устройства.

Нажмите кнопку «При использовании».

Шаг 4. Чтобы воспользоваться Бонусной системой и получать специальные предложения, следует пройти регистрацию.

Нажмите кнопку «Авторизоваться».

Шаг 5. При регистрации нужно указать номер мобильного телефона. При этом телефон будет вводиться в формате +7, далее номер телефона, всего 11 цифр.

Нажмите на кнопку рядом с Соглашением, чтобы его принять. Для ознакомления с Соглашением нажмите на надпись «Соглашаюсь с Политикой конфиденциальности и обработки персональных данных».

Чтобы продолжить регистрацию, нажмите на кнопку «Получить код».

| есконта     | аршрут и воспользоваться сервисами<br>актной оплаты, не выходя из автомобиля.                |
|-------------|----------------------------------------------------------------------------------------------|
|             | Разрешить приложению<br>«АЗС Радуга» использовать<br>Вашу геопозицию?                        |
| 00-41<br>Q. | Геолокация потребуется, чтобы<br>увидеть ближайшие станции АЗС и<br>узнать об акциях на них. |
|             | ✓ Высокоточно: вкл.                                                                          |
|             | Ваш Вос                                                                                      |
|             | Однократно                                                                                   |
|             | При использовании                                                                            |
|             | Запретить                                                                                    |
|             |                                                                                              |

 $\times$ 

#### Быстрая регистрация

Укажите свой номер телефона и получайте специальные предложения прямо сейчас!

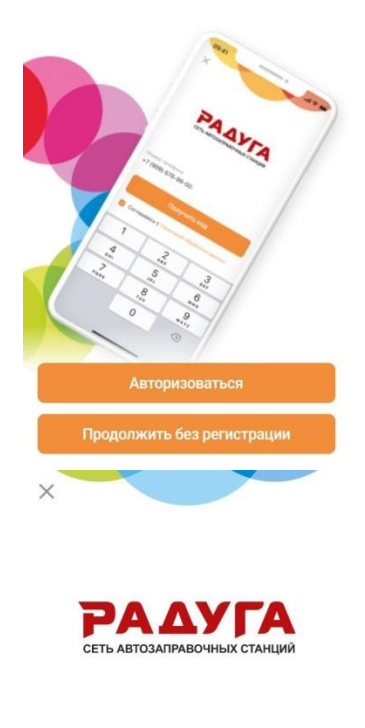

| Номер | телефона                                                                        |   |
|-------|---------------------------------------------------------------------------------|---|
| +7    |                                                                                 | × |
|       | Получить код                                                                    |   |
| 0     | Соглашаюсь с Политикой<br>конфиденциальности и обработки<br>персональных данных |   |

Шаг 6. На указанный номер телефона поступит входящий телефонный звонок. Нужно указать последние четыре цифры номера телефона поступившего входящего звонка.

Также после минутного таймера можно запросить код в СМС сообщении. Введите пришедший СМС-код.

Нажмите кнопку «Подтвердить».

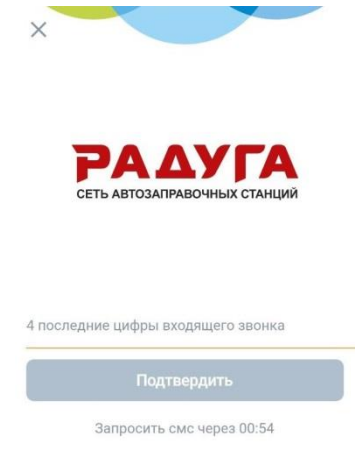

*Шаг 7*. Для получения персональных скидок нажмите на Ваш тип топлива.

×

# Каким топливом вы заправляете авто?

Укажите тип любимого топлива и получите индивидуальное ценовое предложение!

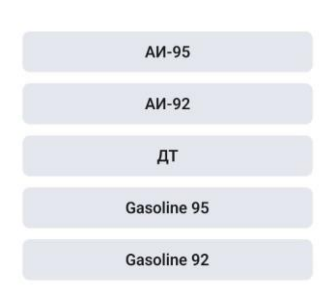

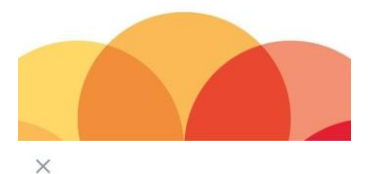

#### Расскажите о себе

Укажите личные данные, чтобы участвовать в розыгрышах и получать призы

Имя

Фамилия

Дата рождения

Пол Не выбран

>

Email

Сохранить данные

Шаг 8. Для завершения регистрации заполните анкету, указав личные данные в соответствующие поля.

После заполнения анкеты нажмите кнопку «Сохранить данные».

# Ш. Интерфейс мобильного приложения

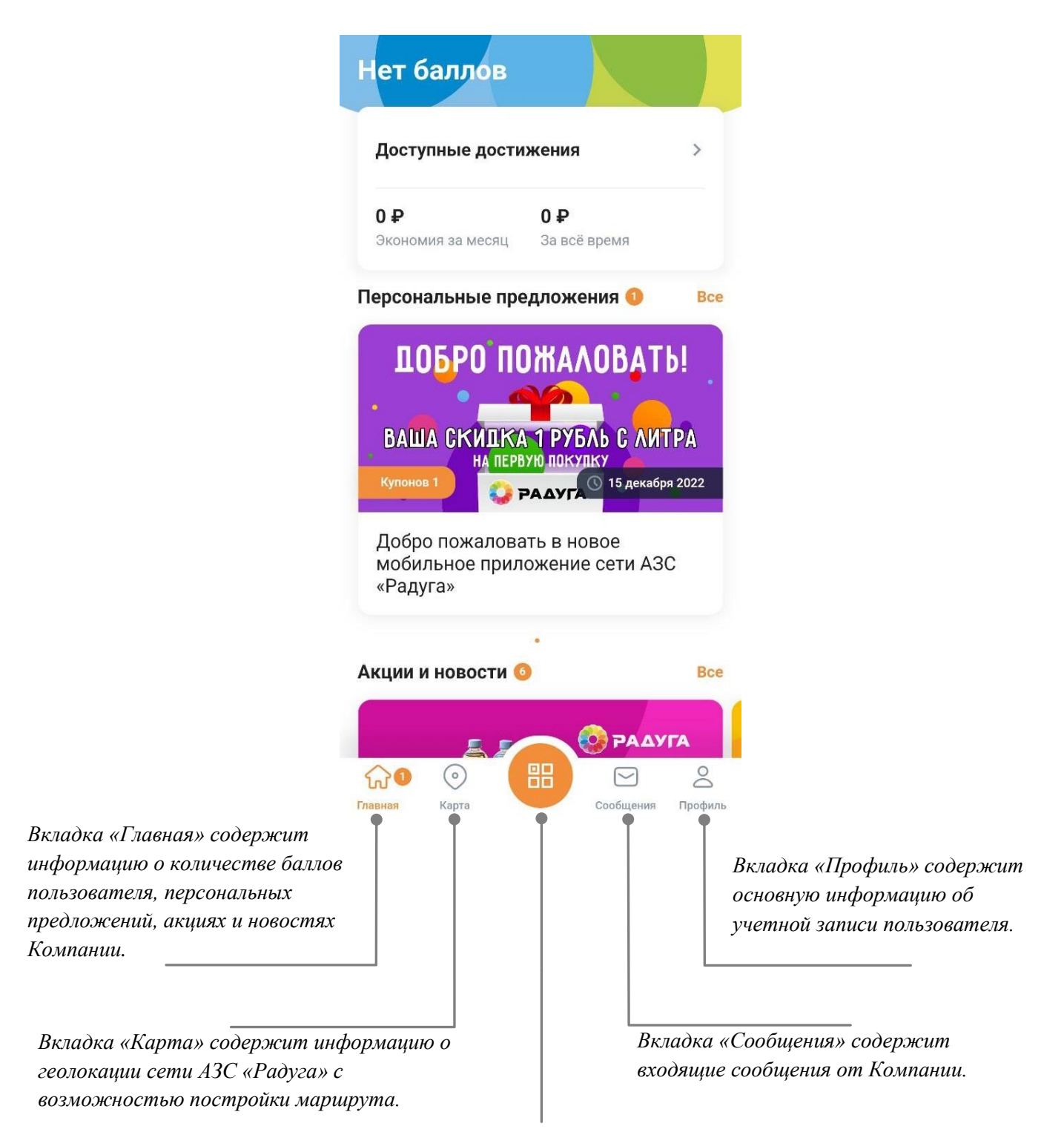

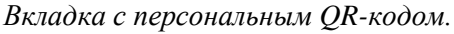

# **IV.** Техническая поддержка

В случае возникновения технических ошибок при использовании мобильного приложения Участник вправе обратиться по данному вопросу к персоналу АЗС, в Службу поддержки через форму обратной связи в мобильном приложении, либо позвонить на Горячую Линию Компании по номеру: 8(800)550-33-25.

Во избежание возникновения технических ошибок Участнику рекомендуется:

- настроить определение времени на телефоне на автоматический режим (по данным сети Интернет; часовой пояс: Москва);
- при использовании мобильного приложения «АЗС Радуга» отключить сервисы VPN.